## **Base Install Instructions**

## SRP Frameworks 16.04.01

Ol10-specific instructions are included where applicable. Last updated 06 Sept 2022

- **01**) Install SRP Utilities (required)
  - SRP Team Folder, SRP Utilities. For OI10, use the SRP\_Utilities\_RDK\_64 version.
  - Manually copy over SRPUtilites.dll to verify it has been updated.
- 02) Install SRP Editor (optional)
  - SRP Team Folder, SRP Editor. For OI10, use the SRP\_EDITOR\_BUNDLE\_RDK64 version.
  - To add the editor to the OI10 menu, first run the editor from the command line via "EXEC SRP\_EDITOR". Then, from the Tools, Options window, click the button to add to the IDE menu.
- 03) Create a FRAMEWORKS application
- 04) Copy the AppData folder to the Revboot folder (optional, for clean install)
  - If applicable, attach the new tables located in the AppData folders under Revboot, and update the database.
  - OI9: Database Manager. OI10: View, Tool Panels, Database
- 05) Copy the Frameworks folder (images) to \BMPS\Frameworks
- 06) Install the Frameworks Base Install RDK
- 07) Define the entry point : FW\_MAIN
  - OI10: Settings, Application Settings, Entry Point Window
- 08) Verify that all necessary and correct controls are registered: SRPEditor, SRPcontrols.ocx, SRPutil.ocx, SRPlicense.dll, etc.
  - SRP Team Folder, SRP ActiveX Controls
  - SRP Team Folder, SRP ActiveX Controls, SRPUtil
- 09) Restart OI
- 10) Log into Frameworks as admin/admin